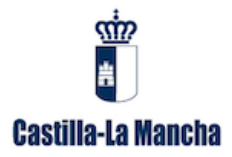

## MANUAL PARA LA CONFIGURACIÓN DE FIRMA DE CORREO ELECTRÓNICO COORPORATIVA.

## **MICROSOFT OUTLOOK 2010**

## TAREAS PREVIAS ANTES INCORPORAR LA FIRMA

1. En el navegador introducimos la URL de la página de creación de firma corporativa: <u>http://firmacorreo.castillalamancha.es</u>

| Inicio   Gobierno de Castili 🗙 🔪 🗊 Centro de Respuesta a Usi 🗙 🚺 FIRMA CORPORATIVA 🛛 🗙 📃 👘 |                                |                                                                  |
|--------------------------------------------------------------------------------------------|--------------------------------|------------------------------------------------------------------|
| C 🗋 firmacorreo.castillalamancha.es                                                        |                                |                                                                  |
|                                                                                            |                                |                                                                  |
|                                                                                            | Debe introducir su correo elec | ctrónico corporativo completo <b>usuario⊛jccm.es</b> o similiar. |
|                                                                                            |                                |                                                                  |
|                                                                                            |                                | Correo Corporativo                                               |
|                                                                                            | Correo corporativo:            | Usuario                                                          |
|                                                                                            |                                |                                                                  |
|                                                                                            |                                | Obtener datos para la firma                                      |
|                                                                                            |                                | Datos de Usuario                                                 |
|                                                                                            | Correo corporativo:            | Usuario@jccm.es                                                  |
|                                                                                            | Nombre:                        | Usuario Usuario                                                  |
|                                                                                            | Carrol                         | Usuario                                                          |
|                                                                                            | Cargo.                         | 999 999 999                                                      |
|                                                                                            | Telerono:                      | Junta da Comunidados da Castilla La Mancha                       |
|                                                                                            | Direction:                     |                                                                  |
|                                                                                            | Consejería:                    | CONSEJERIA                                                       |
|                                                                                            | Dir. General:                  | DIRECCION                                                        |
|                                                                                            | Servicio:                      | SV                                                               |
|                                                                                            |                                |                                                                  |
|                                                                                            | Imágen 🖲                       | HTML U vCard                                                     |
|                                                                                            |                                | Generar Firma                                                    |

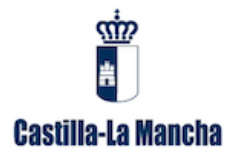

2. Una vez rellenos los campos de firma, pulsamos el botón *Generar Firma*. Observamos que se descarga como un fichero adjunto

| Imágen 🖲 HTML 🔘                                                                                                    |
|----------------------------------------------------------------------------------------------------|
| Generar Firm                                                                                                    |
|                                                                                                    |
| Compruebe los datos que aparecen, y si no son correctos, por favor, añada y/o modifíque. Después "Pulse el botón de Generar Firma". En función del naveg                                                                                                    |
| Para Internet Explorer:                                                                                                    |
| Aparecera una ventana indicando:                                                                                                    |
| ¿Quiere abrir o guardar firma.png desde?                                                                                                    |
| A lo cual pulsaremos el triangulo que aparece a la derecha de Guardar y seleccionamos Guardar como, eligiendo la carpeta donde guardar dicha firn                                                                                                    |
| Para Firefox:                                                                                                    |
| Aparecerá una ventana preguntado:                                                                                                    |
| ¿Qué debería hacer Firefox con este archivo?                                                                                                    |
| A lo cual pulsaremos Guardar archivo , eligiendo la carpeta donde guardar dicha firma.                                                                                                    |
| • Para Chrome:                                                                                                    |
| Nos aparecerá en la esquina inferior izquierda una imagen con el nombre firma.jpg.<br>Pulsar el triángulo pequeño de la derecha, seleccionar Mostrar en carpeta.<br>Nos muestra la carpeta donde se encuentra la imagen. Desde allí la podemos copiar en la carpeta que deseemos. |
| Una vez descargada la firma siga las siguientes instrucciones para incorporarla a su correo:                                                                                                    |
| 🖺 firma (16).jpg 🍸 🗸                                                                                                    |
| Đ 🏉 🚍 D 🖳 O 🕨 🐨 🚿                                                                                                    |

3. Si pinchamos sobre el archivo descargado se abrirá la firma en el programa por defecto *"Visualizador de fotos de Windows".* 

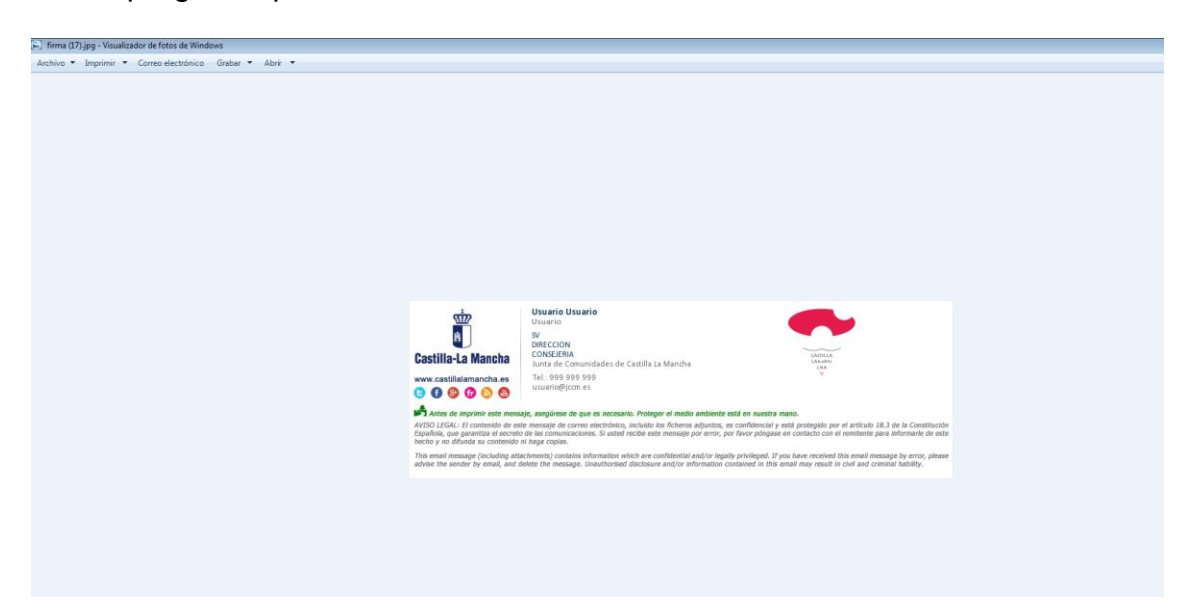

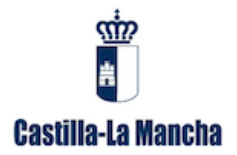

ATENCIÓN: UNA VEZ GENERADA LA IMAGEN DE FIRMA, PINCHAMOS SOBRE LA IMAGEN CON EL BOTÓN DERECHO DEL RATÓN Y SELECCIONAMOS LA OPCIÓN "COPIAR". (La imagen queda internamente guardada en el "portapapeles")

| <u>s</u>                                                               | Usuario Usuario<br>Junta Comunidades CLM<br>SERVICIO DE                                                                                                    |                                                                         |                            |            |
|------------------------------------------------------------------------|----------------------------------------------------------------------------------------------------|-------------------------------------------------------------------------|----------------------------|------------|
| Castilla-La Mancha                                                     | DIRECCION PROVINCIAL<br>CONSEIERIA DE FOMENTO<br>C/ Junta de Comunidades de Castilla la Mancha                                                                                | CATTILLA<br>LAXMAN<br>CHA                                               |                            |            |
| www.castillalamancha.es                                                | Tel.: 999 999 999<br>usuario@jccm.es                                                                                                    | ×                                                                       | Abrir con                  | •          |
| A                                                                      | An and the second second second second second second second second second second second second second second s                                                                |                                                                         | Establecer como fondo de   | escritorio |
| VISO LEGAL: El contenido de es                                         | aje, asegurese de que es necesario. Proteger el medio ambiente esta en nuestra m<br>te mensaje de correo electrónico, incluido los ficheros adjuntos, es confidencial y e     | nto.<br>stá protegido por el artículo 18.3                              | Abrir ubicación de archivo |            |
| Española, que garantiza el secreto<br>necho y no difunda su contenido  | o de las comunicaciones. Si usted recibe este mensaje por error, por favor póngase e<br>ni haga copias.                                                                       | n contacto con el remitente para                                        | Girar hacia la derecha     |            |
| This email message (including att<br>advise the sender by email, and o | achments) contains information which are confidential and/or legally privileged. If yo<br>lelete the message. Unauthorised disclosure and/or information contained in this er | u have received this email messa<br>nail may result in civil and crimin | Girar hacia la izquierda   |            |
|                                                                        |                                                                                                    |                                                                         | Copiar                     |            |
|                                                                        |                                                                                                    |                                                                         | Eliminar                   |            |
|                                                                        |                                                                                                    |                                                                         | Desciedadas                |            |

1. Abrimos Microsoft Outlook 2010. Seleccionamos la opción *Nuevo Mensaje de Correo Electrónico* 

| 0   📑 🤊   🗕                                                                                                    |              |                                                                          | Bandeja c                                                                                                    | le entrada - 🤇 | ₿jccm.es -       |
|----------------------------------------------------------------------------------------------------|--------------|--------------------------------------------------------------------------|----------------------------------------------------------------------------------------------------|----------------|------------------|
| Archivo Inicio Enviar y recibir C<br>Nuevo mensaje o Nuevos<br>correo electrónico elementos -<br>Nuevo                                                                                                    | arpeta Vista | Responder Responder Reenviar Más +<br>Responder Responder Reenviar Más + | <ul> <li>Mover a: ?</li> <li>Al jefe</li> <li>Gorreo electróni ✓ Listo</li> <li>Responder y eli <sup>3</sup> Crear nuevo</li> <li>Pasos rápidos</li> </ul> | Mover Reglas   | No<br>leído/Leíd |
| Nuevo elemento (Ctrl+U)         Crea un nuevo elemento.         u                                                                                                    |              | : Asun                                                                   | o                                                                                                    |                |                  |
| Image: Correo electrónico no deseado [65]       Image: Correo electrónico no deseado [65]       Image: Correo electrónico no deseado [65] <td< td=""><td></td><td></td><td></td><td></td><td></td></td<> |              |                                                                          |                                                                                                    |                |                  |

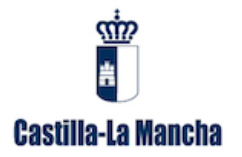

- 2. Pulsamos la opción Firma.
- 3. Seleccionamos Firmas.

| Archivo | 🤊 😈 🔶 🗇<br>Mensaje                           | <del>↓</del><br>In: | sertar Opciones Formato                                                                              | de texto Revisar |                           |                      |                          |                        |               |                                                       | Sin tít |
|---------|----------------------------------------------|---------------------|----------------------------------------------------------------------------------------------------|------------------|---------------------------|----------------------|--------------------------|------------------------|---------------|-------------------------------------------------------|---------|
| Pegar   | ∑ Cortar<br>≧ Copiar<br><b>∛ Copiar form</b> | ato                 | Calibri (Cuer $\cdot$ 11 $\cdot$ A $^{\star}$ N       K       S $\frac{392}{2}$ $\cdot$ A $^{\star}$ | ∷∵∷∵∥®<br>≣≣∣≇≇  | Libreta de<br>direcciones | Comprobar<br>nombres | U<br>Adjuntar<br>archivo | Adjuntar<br>elemento * | Firma         | Seguimiento 👻<br>Importancia alta<br>Importancia baja | Zoom    |
| Port    | apapeles                                     | Fai                 | Texto básico                                                                                         | Est.             | Non                       | nbres                |                          | Incluir                | E             | 5                                                     | Zoom    |
| Enviar  | Para<br>CC<br>Asunto:                        |                     |                                                                                                    |                  |                           |                      |                          |                        | <u>F</u> irma | . 3                                                   |         |

- 4. Seleccionamos el botón Nueva.
- 5. Escribimos un nombre para la firma y pulsamos el botón Aceptar.

| Firmas y plantilla                                                                                  |                                                |  |  |  |  |  |
|----------------------------------------------------------------------------------------------------|------------------------------------------------|--|--|--|--|--|
| Eirma de correo electrónico Diseño de fondo personal                                                |                                                |  |  |  |  |  |
| Seleccionar firma para editar                                                                       | Elegir firma predeterminada                    |  |  |  |  |  |
| A                                                                                                   | Cuent <u>a</u> de correo electrónico: @jccm.es |  |  |  |  |  |
|                                                                                                    | Mensajes nuevos:                               |  |  |  |  |  |
|                                                                                                    | Respuestas o reen <u>v</u> íos:                |  |  |  |  |  |
| Eliminar Nueva Guardar Cambiar nombre                                                               |                                                |  |  |  |  |  |
| Editar_firma                                                                                        |                                                |  |  |  |  |  |
| Calibri v 11 v N K S Automático                                                                     | 💌 📰 📰 🔝 Tarjeta de presentación 🛛 🖾 🧶          |  |  |  |  |  |
| Nueva firma       Escriba un nombre para esta firma:       FIRMA JCCM        Aceptar       Cancelar |                                                |  |  |  |  |  |
|                                                                                                    |                                                |  |  |  |  |  |
|                                                                                                    | Aceptar                                        |  |  |  |  |  |

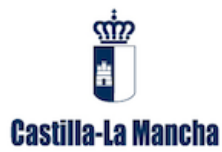

6. Pulsamos con el botón derecho del ratón sobre el cuadro blanco de Editar firma y seleccionamos la opción *Pegar* (esta instrucción hará que lo que habíamos copiado previamente del portapapeles, se copie en el cuadro en blanco)

| Firmas y plantilla                                   | 8 3                                              |
|------------------------------------------------------|--------------------------------------------------|
| Eirma de correo electrónico Diseño de fondo personal |                                                  |
| Seleccionar firma para editar                        | Elegir firma predeterminada                      |
|                                                      | Cuent <u>a</u> de correo electrónico: @jccm.es 💌 |
|                                                      | Mensajes nuevos:                                 |
|                                                      | Respuestas o reen <u>v</u> íos:                  |
| Eliminar Nueva Guardar Cambiar nombre                |                                                  |
|                                                      |                                                  |
| Calibri (Cuerpo) V 11 V K S Automático               | 🔍 🗐 🚎 🗐 🌆 Tarieta de presentación 🛛 🖓 🔍          |
|                                                      |                                                  |
|                                                      |                                                  |
| 🐰 Cor <u>t</u> ar                                    |                                                  |
| lia                                                  |                                                  |
| Opciones de pegado:                                  |                                                  |
| <b>(6)</b>                                           |                                                  |
| A Pegar (P)                                          | -                                                |
| ETT Parraro                                          |                                                  |
|                                                      | Aceptar Cancelar                                 |

7. Seleccionamos en las opciones Mensajes nuevos y Respuestas o reenvíos la firma generada.

| Firmas y plantilla                 |                                       |                                     |                              | -?- <b>-</b> ×- |
|------------------------------------|---------------------------------------|-------------------------------------|------------------------------|-----------------|
| Eirma de correo electrónico Diseño | de fondo personal                     |                                     |                              |                 |
| Seleccionar firma para editar      |                                       | Elegir firma predeterminada         |                              |                 |
| ETRMA JCCM                         | A.                                    | Cuent <u>a</u> de correo electrónio | co: @jccm.es                 | -               |
|                                    |                                       | Mensajes nuevos:                    | FIRMA JCCM                   | -               |
|                                    |                                       | Respuestas o reenvíos:              | FIRMA JCCM                   | •               |
| Eliminar Nueva                     | Guardar Cambiar pombre                | ( <b>7</b> )                        |                              |                 |
| Editar firma                       |                                       |                                     |                              |                 |
| Calibri (Cuerpo) 💌 11 💌            | N K S Automático                      |                                     | arjeta de presentación 🛛 🗟 💈 | 5               |
| Ś                                  | Usuario Usuario                       | •                                   |                              | Â               |
| ±                                  | SERVICIO DE                           |                                     |                              |                 |
|                                    | DIRECCION PROVINCIAL                  |                                     |                              |                 |
| Castilla-La Mancha                 | C/ Junta de Comunidades de C          | astilla la Mancha                   | CANTILLA<br>LAMAN<br>CHA     |                 |
| www.castillalamancha.es            | Tel.: 999 999 999<br>usuario@iccm.es  |                                     | ×                            |                 |
| 6 6 6 69 6                         | a second particular                   |                                     |                              |                 |
| Antes de imprimir este mens        | aje, asegúrese de que es necesario. P | roteger el medio ambiente está      | en nuestra mano.             | +               |
|                                    |                                       |                                     |                              |                 |
|                                    |                                       |                                     | Aceptar                      | Cancelar        |

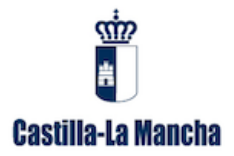

 Nos aparece la firma en el cuadro de texto. Ahora vamos a hacer que la firma sea un hipervínculo a la dirección <u>http://www.castillalamancha.es</u>. Pulsamos primero la imagen para que quede seleccionada y posteriormente pulsamos al botón *hipervínculo*. Icono:

| Firmas y plantilla                 |                                                         |                                                                                                    | ? 💌                          |
|------------------------------------|---------------------------------------------------------|----------------------------------------------------------------------------------------------------|------------------------------|
| Eirma de correo electrónico Diseño | de fondo personal                                       |                                                                                                    |                              |
| Seleccionar firma para editar      |                                                         | Elegir firma predeterminada —                                                                                       |                              |
| FIRMA JCCM                         | Î                                                       | Mensajes nuevos:                                                                                                    | ©jccm.es                     |
| Eliminar <u>N</u> ueva             | <u>G</u> uardar <u>C</u> ambiar nombre                  |                                                                                                    |                              |
| Calibri (Cuerpo)                   | N K S Automático                                        | ■ ■ ■ ■ <u>■</u> <u>■</u> <u>∎</u> <u>∎</u> <u>∎</u> <u>∎</u> <u>∎</u> <u>∎</u> <u>∎</u> <u>∎</u> <u>∎</u> <u>∎</u> | ieta de presentación 🛛 📓 🧕 🔕 |
| <u></u> (加)                        | Usuario Usuario<br>Junta Comunidades CLM<br>SERVICIO DE | •                                                                                                    | -                            |
| Castilla-La Mancha                 | CONSEJERIA DE FOMENTO<br>C/ Junta de Comunidades de Ca  | astilla la Mancha                                                                                                   | CATTILLA<br>LAMAN<br>CHA     |
| www.castillalamancha.es            | Tel.: 999 999 999<br>usuario@jccm.es                    |                                                                                                    | ×                            |
| Antes de Imprimir este mensa       | je, asegúrese de que es necesario. Pr                   | oteger el medio ambiente está er                                                                                    | n nuestra mano. 🔻            |
|                                    |                                                         |                                                                                                    | Aceptar Cancelar             |

Aparece el siguiente cuadro. En él, rellenamos la casilla *Dirección* con la URL: <u>http://www.castillalamancha.es</u>

| ä                             |                            |                                                                                                    |                                                                                              |           |                            |
|-------------------------------|----------------------------|----------------------------------------------------------------------------------------------------|----------------------------------------------------------------------------------------------|-----------|----------------------------|
| Firmas y plantilla            |                            |                                                                                                    |                                                                                              |           | 8 23                       |
| Eirma de correo electrónico   | Diseño de fondo            | personal                                                                                                    |                                                                                              |           |                            |
| Seleccionar firma para editar |                            |                                                                                                    | Elegir firma predeterminada                                                                  |           |                            |
| FIRMA JCCM                    | Insertar hiperví           | nculo                                                                                                    |                                                                                              |           | ? 🗙                        |
|                               | Vincular a:                | Te <u>x</u> to: < <se< td=""><td>lección del documento&gt;&gt;</td><td></td><td>In<u>f</u>o. en pantalla</td></se<> | lección del documento>>                                                                      |           | In <u>f</u> o. en pantalla |
|                               | Archivo o                  | Bus <u>c</u> ar en:                                                                                                 | III Mis documentos                                                                           | - 🗋 🙆 🙋   | 2                          |
| Eliminar <u>N</u> uev         | existente                  | Carpeta<br>act <u>u</u> al                                                                                          | <ul> <li>ahora</li> <li>Archivos de Outlook</li> <li>Autodesk Application Manager</li> </ul> | <br>[     | Marcador                   |
| Calibri (Cuerpo)              | Lugar de este<br>documento | Páginas<br>consultadas                                                                                              | Ayuntamientos<br>biblio                                                                      |           |                            |
| #                             | Crear <u>n</u> uevo        | Archivos                                                                                                    | entrega<br>firma digital                                                                     |           |                            |
| Castilla-La Man               | documento                  | recientes                                                                                                    | Fotos finales<br>huelva                                                                      |           | <del>.</del>               |
| www.castillalamanch           | Dirección de               | Dirección:                                                                                                    | http://www.castillalamancha.es/                                                              |           | -                          |
| 🕒 🕜 🍪 🕜 🔕                     | correo<br>electrónico      |                                                                                                    | U                                                                                            | <b>10</b> | ceptar Cancelar            |
|                               |                            |                                                                                                    |                                                                                              |           |                            |
|                               |                            |                                                                                                    |                                                                                              | Aceptar   | Cancelar                   |

## 10. Pulsamos el botón Aceptar.

ന്ന്

| Firmas y plantilla                                                |                                                                                                    |                                                                                             |                                    | ? 🔀      |
|-------------------------------------------------------------------|----------------------------------------------------------------------------------------------------|---------------------------------------------------------------------------------------------|------------------------------------|----------|
| Eirma de correo electrónico Diseño                                | de fondo personal                                                                                                    |                                                                                             |                                    |          |
| Seleccionar firma para editar                                     | · · · · · · · · · · · · · · · · · · ·                                                                                                    | Elegir firma predeterminada<br>Cuent <u>a</u> de correo electró<br><u>M</u> ensajes nuevos: | a<br>inico: @jccm.es<br>FIRMA JCCM | •        |
| Eliminar Nueva<br>Edita <u>r</u> firma<br>Calibri (Cuerpo) 💌 11 💌 | Guardar Gambiar nombre                                                                                                    | Respuestas o reenvios:                                                                      | FIRMA JCCM                         |          |
| Castilla-La Mancha                                                | Usuario Usuario<br>Junta Comunidades CLM<br>SERVICIO DE<br>DIRECCION PROVINCIAL<br>CONSEJERIA DE FOMENTO<br>C/ Junta de Comunidades de C | astilla la Mancha                                                                           |                                    |          |
| www.castillalamancha.es                                           | Tel.: 999 999 999<br>usuario@jccm.es                                                                                                    | roteger el medio ambiente est                                                               | X                                  | _        |
| Antes de imprimi este mense                                       | yy, aregurese de que es necesario, r                                                                                                    | oragei ei ineuto ambiente est                                                               | Aceptar                            | Cancelar |

11. Pulsamos el botón Aceptar.